# **Scan Import Carestream**

As of release OnyxCeph<sup>3™</sup> 3.2.157 (438) and CS Dental Imaging 8.1.12, direct scan data import of 3D scans from Carestream Dental Imaging is supported.

This is a mix of VDDS-based and internal interface: The patient data is transferred to Carestream Dental Imaging via VDDS (PVS) - for this, it must be running Carstream VDDS server at the local workstation. The import of scan data is done via the preset storage path of the calling VDDS partner via the internal interface.

#### Settings Carestream

- 1. Activate the carestream VDDS server from directory ..\Carestrem\CSimaging8
- 2. Open the VDDS server configuration via the CS icon in the system tray of the taskbar
- 3. Activate the checkbox [Use 3D objects]
- 4. Note the database path (required for the OnyxCeph<sup>3™</sup> configuration)

|                                         | VDDS-Server konfigurieren                                                                         | ×   |  |  |
|-----------------------------------------|---------------------------------------------------------------------------------------------------|-----|--|--|
|                                         | Datenbank Pfad zur aktuellen Datenbank                                                            | 7   |  |  |
|                                         | D:\CS_VDDS                                                                                        |     |  |  |
|                                         | <ul> <li>Von dem aktuelle Benützer ausgewählten Modus</li> <li>C Fehleinstellung Modus</li> </ul> |     |  |  |
|                                         | Kopiereinheit Optionen                                                                            | -   |  |  |
|                                         | Kopiereinheit verbessern O TIFF • JPEG                                                            |     |  |  |
| Carestream > CSImaging8 > 🦋 VDDSSvr.exe | Von dem aktuelle Benützer ausgewählten Modus C Fehleinstellung Modus                              |     |  |  |
|                                         | ☑ 3D Objekten verwenden                                                                           |     |  |  |
| Konfigurieren                           | 🗌 Status Objekten verwenden                                                                       |     |  |  |
| Info<br>Beenden                         | T Status Template bei CSI Start abbilden                                                          |     |  |  |
| 🔅 💽 🔁 🔁 😨 🐼 🔛                           | OK Abbrechen Übernehr                                                                             | nen |  |  |

5. Open CS Imaging and activate the automatic creation of a dataset copy in STL or PLY\ format in the settings

#### 2024/05/13 08:28

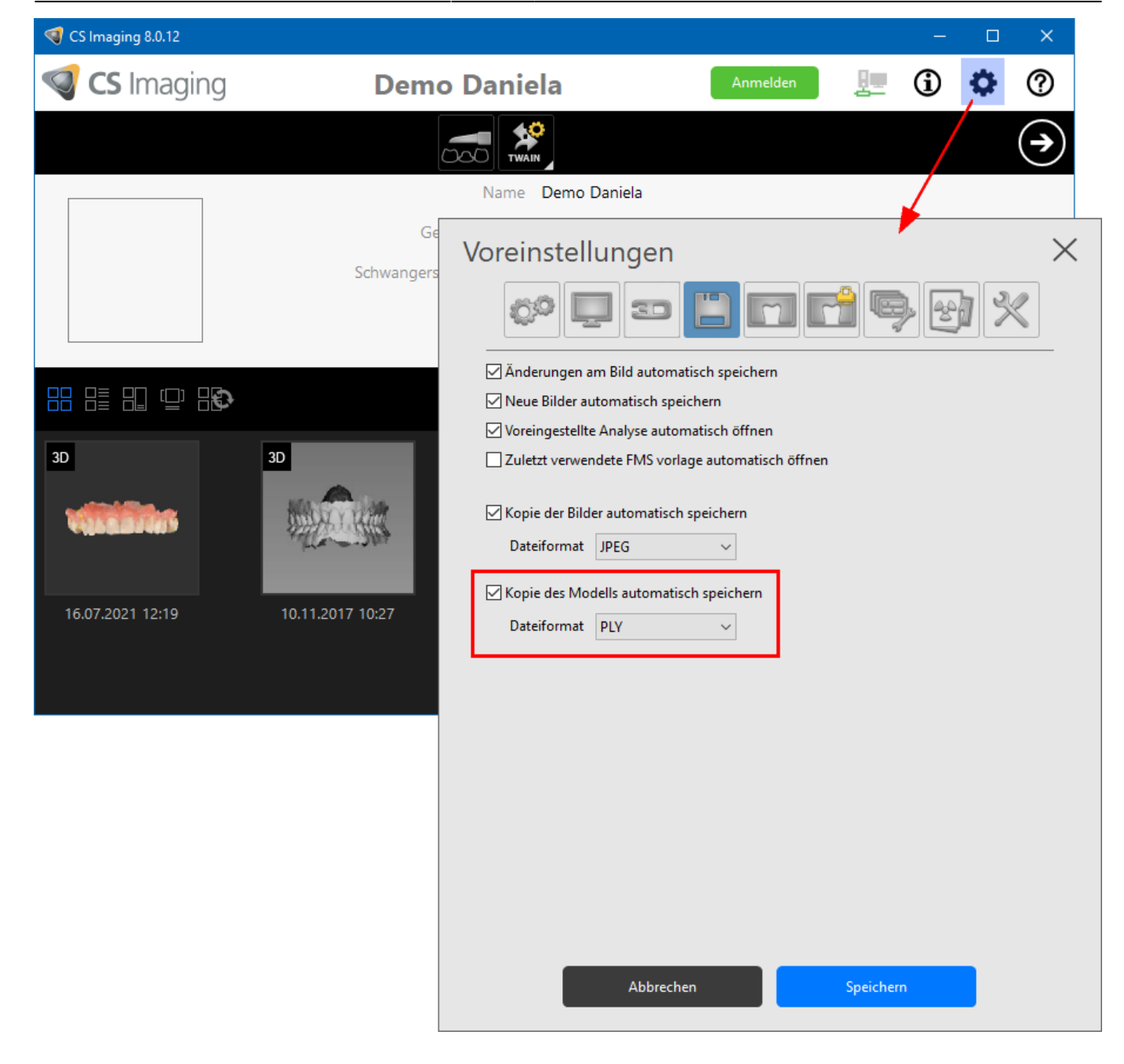

### Settings OnyxCeph<sup>3</sup>™

- 1. open main menu Options|System options on tab |interfaces|
- 2. in panel Import, click on button [Model i/o Scanner
- 3. open the CS\_3X00| tab
- 4. select VDDS path and add subpath of calling VDDS partner
- 5. enter offset values for rotation correction (if required)
- 6. activate checkbox [CS 3X00 support active]

| Modell- i/o-Scanner X       |            |     |         |         |                |  |  |  |
|-----------------------------|------------|-----|---------|---------|----------------|--|--|--|
| CEREC Ortho                 | SHINING 3D |     | DOF     | iTero   | Medit Link     |  |  |  |
| smart optics                | orthoX     | R+K | Zirkonz | Zahn Ti | rue Definition |  |  |  |
| CS_3X00                     | CADs       | tar | Dental  | Direkt  | Imetric        |  |  |  |
| Carestream<br>DENTAL        |            |     |         |         |                |  |  |  |
| CS 3X00 Datenverzeichnis    |            |     |         |         |                |  |  |  |
| D:\CS_VDDS\#_OnyxCeph3_PVS\ |            |     |         |         |                |  |  |  |
| Drehung                     |            |     |         |         |                |  |  |  |
| 1. X-Achse                  |            |     | •       | 90,0    | <b>∵</b> •     |  |  |  |
| 2.                          |            |     | •       | 0,0     | ÷₹•            |  |  |  |
| 3.                          |            |     | •       | 0,0     | ÷              |  |  |  |
|                             |            |     |         |         |                |  |  |  |
| Hilfe                       |            | •   | ОК      |         | Abbrechen      |  |  |  |

## Scan Import Workflow

- 1. Select patient in OnyxCeph<sup>3™</sup>
- 2. Open module Add 3D image
- 3. In the Source panel, select the [Carestream] tab

4. Import scan data with [import model] button and classify according to the known workflow, align patientrelated and process further

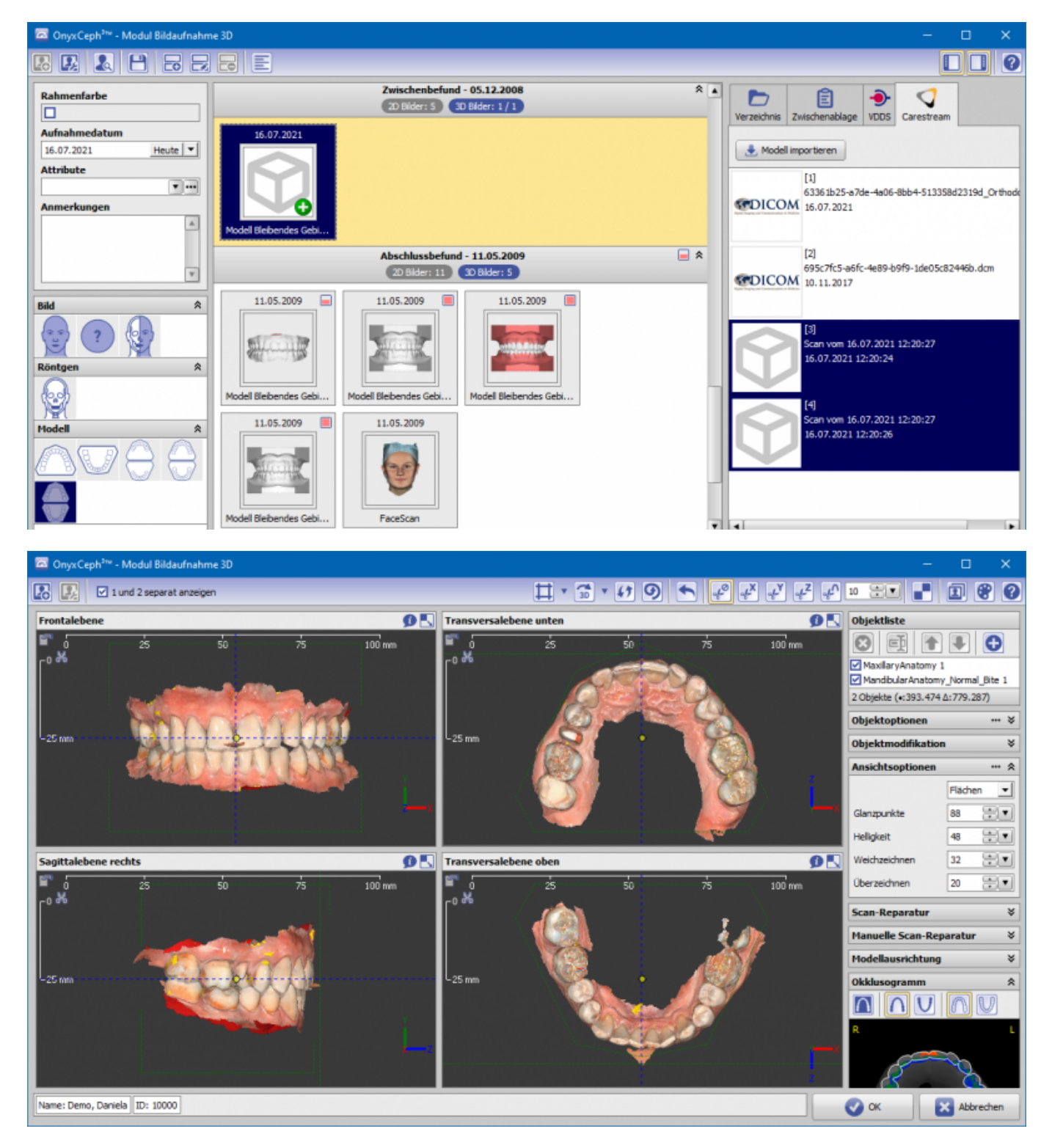

## Links

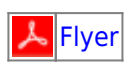

From: http://onyxwiki.net/ - [OnyxCeph<sup>3™</sup> Wiki]

Permanent link: http://onyxwiki.net/doku.php?id=en:csdiimport&rev=1635146312

Last update: 2021/10/25 09:18

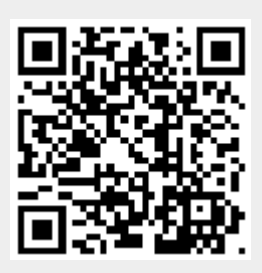